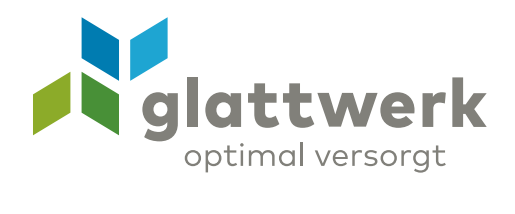

## E-Mail-Konto einrichten Apple

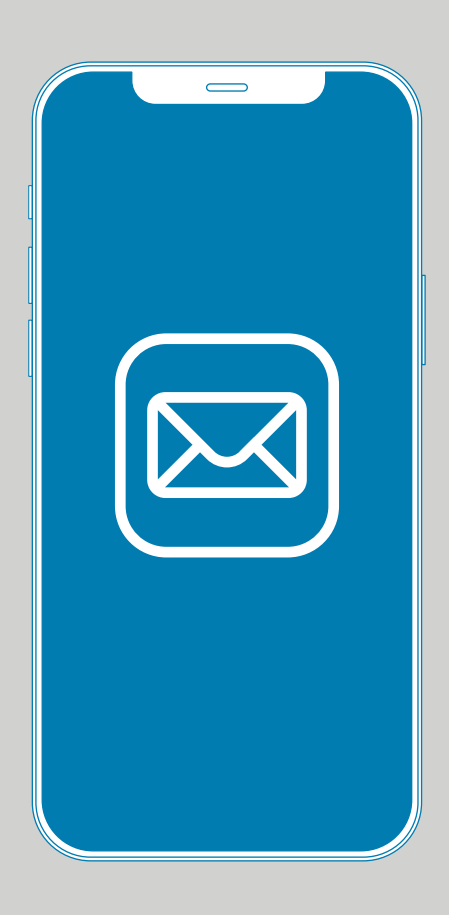

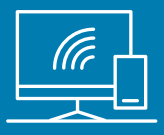

## Anleitung

01 Öffnen Sie das Programm **«Einstellungen»** auf Ihrem iPhone/iPad und wählen Sie **«Mail»**. Um einen Account zu erstellen, wählen Sie **«Accounts»**.

O2 Drücken Sie auf «Account hinzufügen».

09:28 .ul 🕈 🖸 Keinstellungen Mail MAIL ZUGRIFF ERLAUBEN Siri & Suchen Mitteilungen Mobile Daten Accounts 2 > E-MAIL-LISTE Vorschau Keine > An/Kopie anzeigen Streichgesten > NACHRICHTEN Löschen bestätigen Entfernte Bilder laden

02

01

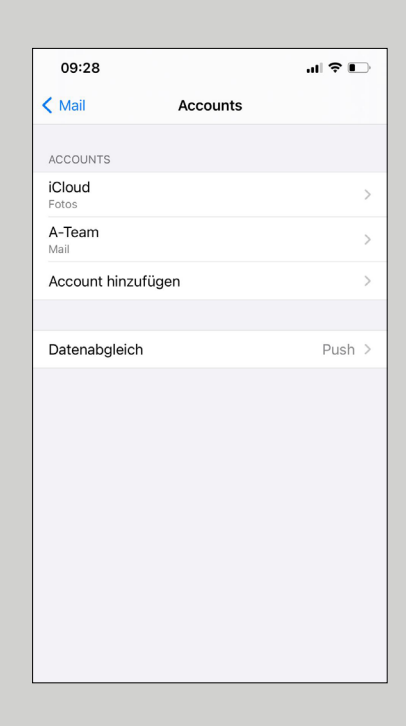

- O3 Unter «Account hinzufügen» wählen Sie die Option «Andere».
- 04 Anschliessend wählen Sie «Mail-Account hinzufügen».

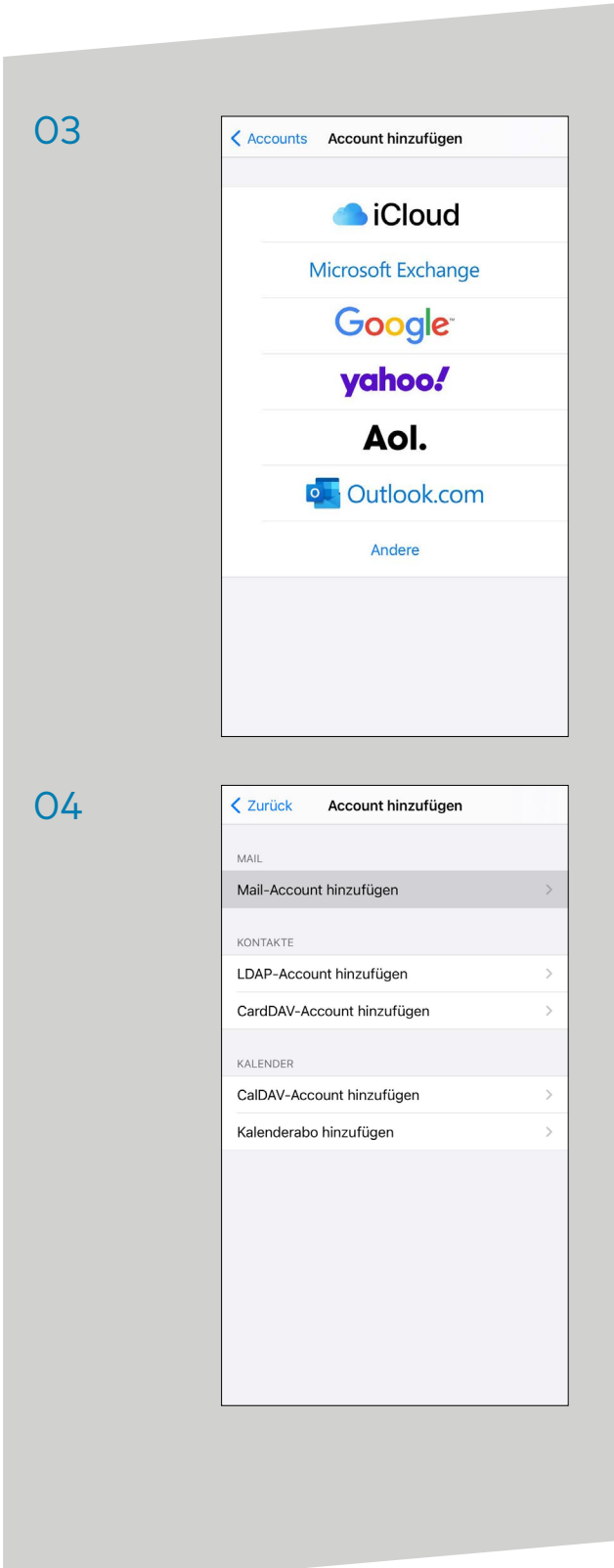

verbunden unterstützend energiereich wärmend

**Glattwerk AG** Usterstrasse 111 www.glattwerk.ch 8600 Dübendorf optimal versorgt

 $05\,$  Geben Sie in diesem Fenster Ihren vollständigen Namen sowie Ihre E-Mail-Adresse und das Passwort an. E-Mail-Adresse und Passwort finden Sie auf Ihrem Vertrag. Drücken Sie dann auf **«Weiter».** 

## 06 Unter «Neuer Account» wählen Sie «IMAP» aus.

Geben Sie folgende Daten an:

Server für eintreffende E-Mails: Hostname: mail.glattnet.ch Benutzername: Ihre E-Mail-Adresse Passwort: Ihr Passwort

Server für ausgehende E-Mails: Hostname: **smtpauth.glattnet.ch** Benutzername: Ihre E-Mail-Adresse Passwort: Ihr Passwort

Danach drücken Sie auf «Weiter».

05

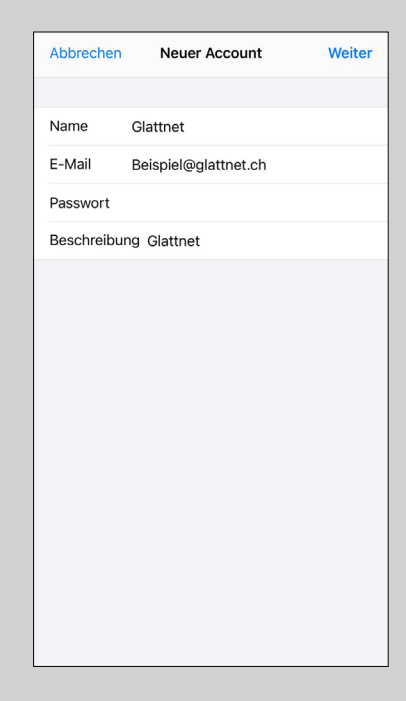

06

## 🔆 Überprüfen IMAP POP Name Glattnet E-Mail beispiel@glattnet.ch Beschreibung Glattnet SERVER FÜR EINTREFFENDE E-MAILS Hostname mail.glattnet.ch Benutzername beispiel@glattnet.ch Passwort SERVER FÜR AUSGEHENDE E-MAILS Hostname smtpauth@glattnet.ch Benutzername beispiel@glattnet.ch Passwort

**Glattwerk AG** Usterstrasse 111 www.glattwerk.ch 8600 Dübendorf optimal versorgt

verbunden unterstützend energiereich wärmend

 $07\,$  Wählen Sie **«Mail»** und dann wählen Sie **«Sichern».** Die Installation ist abgeschlossen.

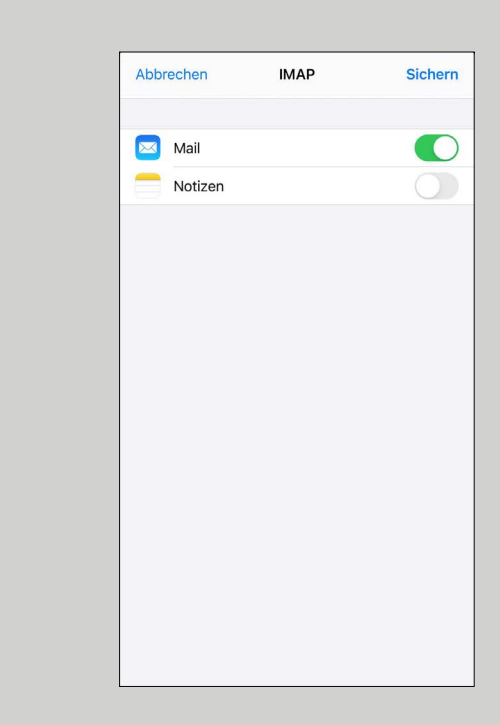

07

Glattwerk AG Usterstrasse 111 www.glattwerk.ch 8600 Dübendorf optimal versorgt

verbunden unterstützend energiereich wärmend